# BACREXをご利用する上でのInternetExplorerの必要な設定

最終更新日:2017/10/20

- 初めてBACREXをご利用の場合
- お使いのパソコンを新しいものに買い替えた時
- O WindowsUpdateが起動し、InternetExplorer(以下IE)が自動的にバージョンアップした時
- O IEの設定が初期状態に戻った時

この場合、ログイン後の動作が正しく行われないことがありますので 以下の手順に沿って、IEの設定を行ってください。

> <注意> IE以外のブラウザでは 正常にご利用できません。 IE IE以外の例

- \* 目次 \*
- <u>1. はじめに</u>

#### 2. 互換表示設定

IE9以上の場合は、この設定が必要です。 設定しなかった場合は、出荷入力画面などで、入力しても名称が出ない・登録ボタンを押しても何も起きない などの現象が発生することがあります。

### 3. 信頼済みサイト

データのダウンロードをスムーズに行えます。 ファイル型の場合は設定をお願いします。

- <u>4. 帳票閲覧ツールのダウンロード</u> 帳票閲覧ツールのダウンロードを行います。
- 5. ポップアップブロックの設定

ID/パスワードを入れてもログインできない場合は、ポップアップブロックを解除して下さい。

※ 資料内の画像は、お使いのパソコン環境によって見え方が異なることがあります。

#### 1. <u>はじめに</u>

IE(Internet Explorer)を起動します。

|            | <u>Windows10以降をご利用の場合</u>                                                                                |
|------------|----------------------------------------------------------------------------------------------------|
|            | 似たアイコンのEdgeというソフトでは正常に動作しません。<br>■ □ ⊕ 24/9->                                                            |
|            | IE起動手順は下記の画像を参考ください。                                                                                     |
|            | デスクトップの左下検索欄に<br>internet explorer<br>と入力します.<br>■ O ZCK入力に検索<br>■ □ □ □ □ □ □ □ □ □ □ □ □ □ □ □ □ □ □ □ |
| <b>e</b> 1 | Internet Explorer                                                                                        |

左上のURL入力欄に、ログインURLを入力し、Enterキーを押してください。

### 2. 互換表示設定

コードを入れても名称が表示されない、検索機能を使うと画面が真っ白になる、といった現象は 互換表示設定を行うことで解消されます。

メニューバーにある『ツール』をクリックします。

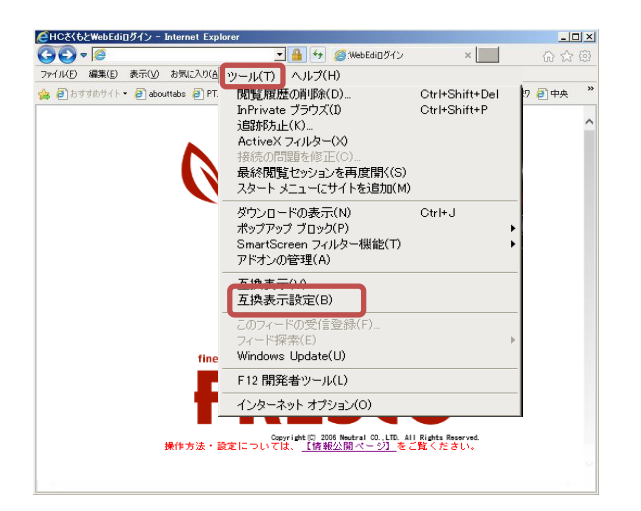

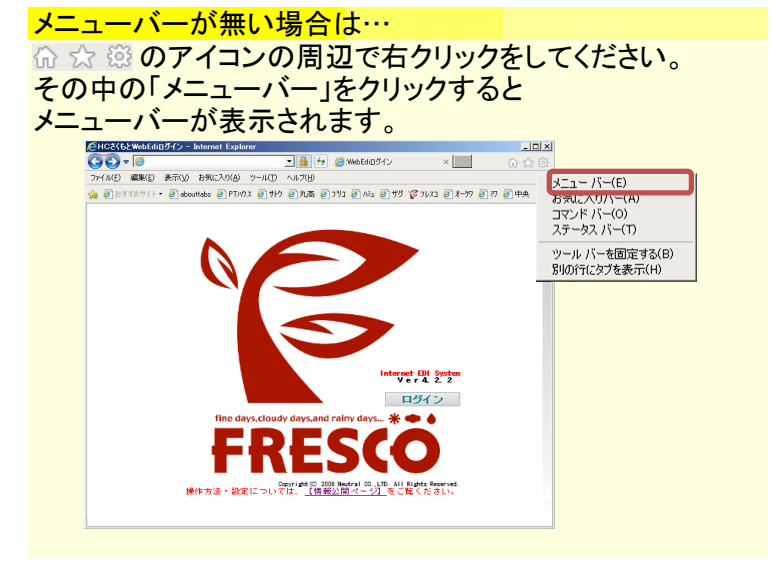

# 『ツール』の『互換表示設定(B)』をクリックします。

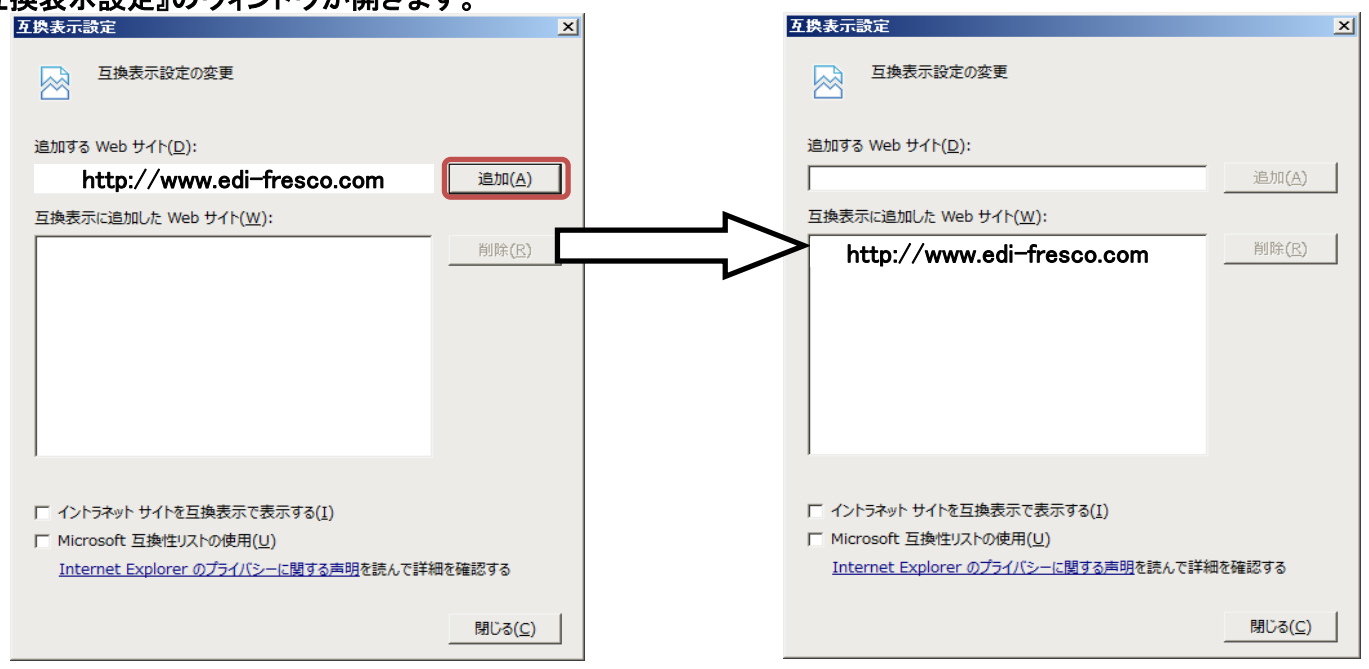

「追加するwebサイト(D)」下欄に、BACREXのアドレスが入っていることを確認し、 『追加』のボタンを押します。

設定できれば、右下の「閉じる」ボタンをクリックし、設定を閉じてください。

# 『互換表示設定』のウィンドウが開きます。

### 3. 信頼済みサイトへの登録

|                                                                                          | @HCX6とWebEdil1ガイン - Internet Explorer                                                                                                    |
|------------------------------------------------------------------------------------------|----------------------------------------------------------------------------------------------------|
| メニューハーにある『ツール』から、<br>『インターネットオプション』をクリックします。                                             | アイメ化     編集() 表示() お死() たんし、     シール(1) ヘルブ(H)     御見加悪の削除(D)     Ctrl+Shift+Del     DrYtate ブラウズ(D) Ctrl+Shift+Del     DrYtate ブラウズ(D)     Ctrl+Shift+Del     Active3 プラウズ(D)     Ctrl+Shift+Del     Active3 プラリズ(D)     Active3 プリス     Active3 プリス     Active3 プ |
|                                                                                          |                                                                                                    |
| インターネットオプションが開きます。                                                                       | インターネット オブション         ?]           全般         セキュリティ         プライバシー   コンテンツ   接続   プログラム   詳細設定                                                                                                    |
| インターネットオプションが開きます。<br>上部にあるタブの『セキュリティ』をクリックし、<br>アイコンの『信頼済みサイト』、<br>右ボタン『サイト』の順にクリックします。 | インターネット オブション       ?」         全般       セキュリティ       フライバシー   コンテンツ   接続   ブログラム   詳細語定           セキュリティ設定を表示または変更するソーンを選択してください。         インターネット       ローカル イントラネッ       【雪類済みサイト         「日本       ト       ●         インターネット       ローカル イントラネッ       「雪類済みサイト」         「日本       ●       ●         ビロクリンには、コンピューターやファイルに損害を与えない       サイト(S)         と信頼にている Web サイトが含まれています。       ・                                                                                                    |

「信頼済みサイト」が開きます。

『このWebサイトをゾーンに追加する』の下欄に、BACREXのアドレスが入っていることを確認し、 『追加』のボタンを押します。 ※『このゾーンのサイトには~』のチェックが入っている場合は、外してから追加ボタンを押してください 信頼済みサイト 信頼済みサイト X このゾーンの Web サイトの追加と削除ができます。このソーンの Web サイト すべてに、ソーンのセキュリティ設定が適用されます。 このゾーンの Web サイトの追加と削除ができます。このゾーンの Web サイト すべてに、ゾーンのセキュリティ設定が適用されます。 この Web サイトをゾーンに追加する(<u>D</u>): この Web サイトをゾーンに追加する(<u>D</u>): http://www.edi-fresco.com 追加(<u>A</u>) 追加(<u>A</u>) Web サイト(<u>W</u>): Web サイト(<u>W</u>): 削除(<u>R</u>) http://www.edi-fresco.com

OK

キャンセル

適用(<u>A</u>)

×

「 このソーンのサイトにはすべてサーバーの確認 (https:) を必要とする(S)
 「 このソーンのサイトにはすべてサーバーの確認 (https:) を必要とする(S)
 閉じる(C)
 閉じる(C)

設定できれば、右下の「閉じる」ボタン、「OK」ボタンの順にクリックし、設定を閉じてください。

### 4. 帳票閲覧ツールのダウンロード

```
ー覧表などの帳票を表示する際に何も表示されない、またはレイアウトが崩れる場合
Adobe社が提供している無料の帳票閲覧ツールをダウンロードください。
下記はダウンロード手順です。
```

**下記サイトにアクセスします。** ※情報公開ページの一番下にも同サイトへのリンクを掲載しております。 https://get.adobe.com/reader/?loc=jp

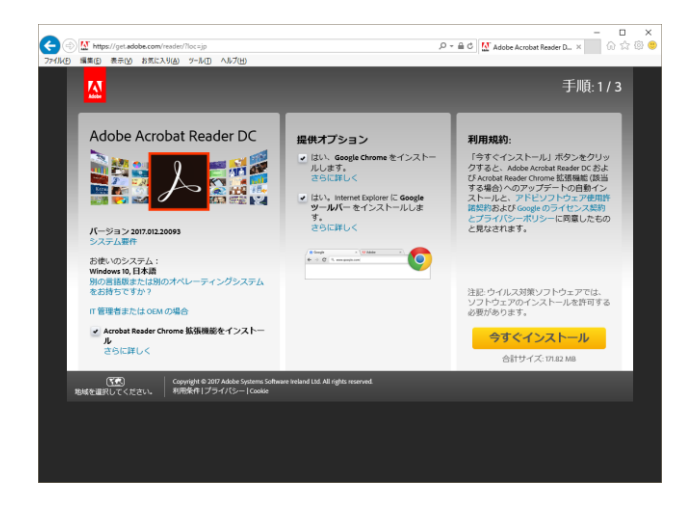

### 画面中央の「提供オプション」のチェックは全て外し、 右下の「今すぐインストール」をクリックします。

|                                                                                   | 😧 🛇 💆 Magazi pri akabise antipri na televici timenta al "incolare-fassia (2017/02/2008), japones, for Windowshare-Windowshare-Windowsha |                        |       |         |          |  |  |  |
|-----------------------------------------------------------------------------------|----------------------------------------------------------------------------------------------------|------------------------|-------|---------|----------|--|--|--|
|                                                                                   |                                                                                                    | 手順: 2 / 3              |       |         |          |  |  |  |
|                                                                                   | Adobe Acrobat Reader DC                                                                                                    | へルプが必要な場合              |       |         |          |  |  |  |
|                                                                                   | 新規範<br>新しいモダンなインターフェイス<br>Action Insue (の外的)現代的に生まれなりのまし<br>大いく、日本のの日本のの人の人の人の人の人の人の人の人の人の人の人の人の人の人の人の人の                                                                                                    | 2000-0-                |       |         |          |  |  |  |
|                                                                                   | •••                                                                                                    | _                      |       |         |          |  |  |  |
|                                                                                   | admdownkadadokacam 56 madod ລູ້ມູນແດລ ລັດເປັນໂອຍ (1.15 MB)<br>ອີ້ເວັດຊີແລ້ວວາ (Jula PC ເຫັດຊີເລີ່ມ] ອີກແນ່ນໃຫ້ແຮງ.                                                                                                    | REGIZSENLISS" * * **** |       |         |          |  |  |  |
| admdownload.adobe.com から readerdc_jp_ra_cra_install.exe (1.15 MB) を実行または保存しますか? × |                                                                                                    |                        |       |         |          |  |  |  |
| 🕐 この種類のファイルは PC に問題を起こす可                                                          | 能性があります。                                                                                                    |                        | 実行(R) | 保存(S) ▼ | キャンセル(C) |  |  |  |

ポップアップが表示されるので、「実行」を押下します。 その後、インストールのダイアログが表示されるので、指示に従ってインストールを行ってください。

## 5. ポップアップブロックの無効化設定

ID/パスワードを正しく入力し、ログインしようとすると、何もメッセージが表示されずに元の画面に戻ってしまう場合 ポップアップブロックの無効化の設定を行ってください。

メニューバーにある『ツール』から、 『ポップアップ』をクリックし、 『ポップアップ ブロックの設定』をクリックします。

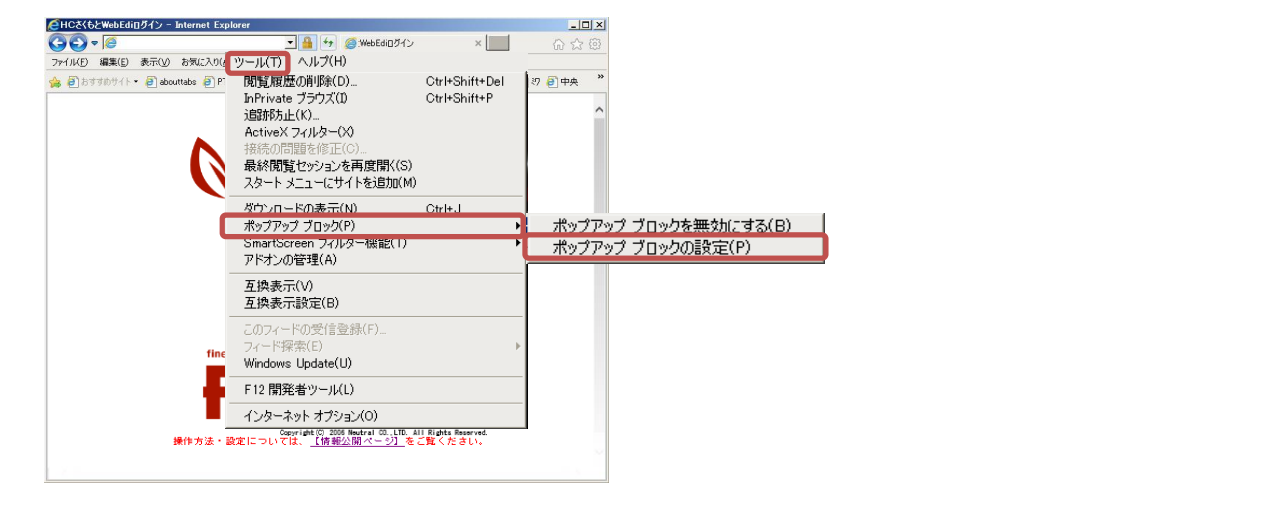

「ポップアップ ブロックの設定」が表示されます。

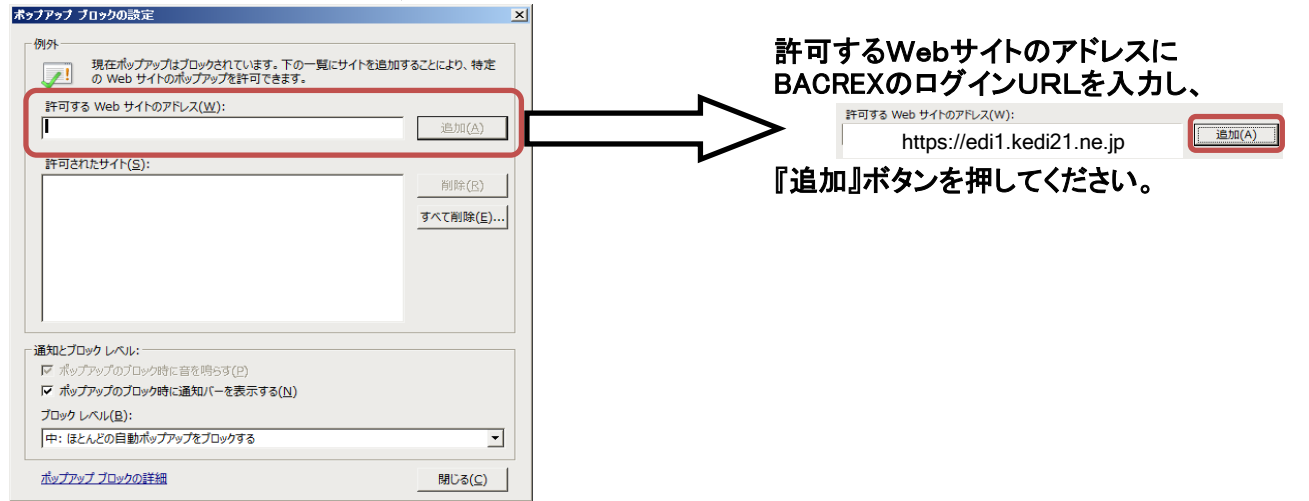

設定できれば、「閉じる」ボタン、「OK」ボタンで、設定画面を閉じてください。

この設定を行ってもポップアップブロックが出てログインできない場合は、 [Yahoo!ツールバー][Googleツールバー]などのアドオンの機能でブロックしている場合があります。 アドオンの設定を変えるか、 使用しないのであればアドオンそのものをアンインストールして下さい。